## Способы подачи апелляции о несогласии с выставленными баллами ЕГЭ в 2020 году

В целях предотвращения распространения новой коронавирусной инфекции (COVID-19) участнику ЕГЭ в 2020 году предоставляется возможность подать апелляцию о несогласии с выставленными баллами ЕГЭ:

– дистанционно в электронном виде посредством Услуги «Подача заявлений на апелляцию о несогласии с выставленными баллами ЕГЭ» на региональном портале государственных и муниципальных услуг Омской области ГОСУСЛУГИ55 (<u>http://pgu.omskportal.ru/</u>).

Участники ЕГЭ при отсутствии возможности подачи апелляции о несогласии с выставленными баллами ЕГЭ в электронном виде на портале ГОСУСЛУГИ55 подают апелляцию:

– непосредственно в конфликтную комиссию в соответствии с электронной очередью, полученной с сайта <u>http://ege55.ru</u>, с указанием даты и времени подачи заявления;

– в образовательную организацию, в которой были допущены в установленном порядке к ГИА (выпускники текущего года муниципальных районов Омской области). Руководитель образовательной организации, принявший апелляцию, незамедлительно передает ее в муниципальный орган управления образованием ответственному лицу за проведение ГИА для последующей передачи в конфликтную комиссию по защищенному каналу связи.

Апелляция о несогласии с выставленными баллами подается в течение двух рабочих дней, следующих за официальным днем объявления результатов экзамена по соответствующему учебному предмету (официальные дни объявления результатов и даты приема апелляций публикуются по ссылке <u>http://ege55.ru/results/</u>).

Участники вправе отозвать апелляцию о несогласии с выставленными баллами в течение одного рабочего дня, следующего за днем подачи указанной апелляции, но не позднее дня заседания конфликтной комиссии. Для этого участник экзаменов подает заявление об отзыве поданной им апелляции в конфликтную комиссию. В случае отсутствия указанного заявления конфликтная комиссия рассматривает его апелляцию в установленном порядке.

Участники экзаменов и (или) их родители (законные представители) допускаются в конфликтную комиссию для подачи и рассмотрения апелляции только в медицинских масках, перчатках, без признаков респираторных заболеваний.

При входе в здание проходят термометрию и при наличии повышенной температуры и (или) признаков респираторных инфекций в комиссию не допускаются.

Как получить Услугу «Подача заявлений на апелляцию о несогласии с выставленными баллами ЕГЭ» на региональном портале государственных и муниципальных услуг Омской области?

Заявление на апелляцию о несогласии с выставленными баллами ЕГЭ можно подать в конфликтную комиссию Омской области в режиме онлайн на региональном портале государственных услуг Омской области ГОСУСЛУГИ55 (<u>http://pgu.omskportal.ru/</u>).

При получении Услуги участник должен обязательно ознакомиться с её описанием.

При нажатии кнопки «Получить услугу» участник автоматически подтверждает, что ознакомлен с порядком подачи и рассмотрения апелляции.

В заявлении на апелляцию участник указывает только один учебный предмет. Если участнику необходимо выразить несогласие с выставленными баллами по нескольким предметам, он формирует заявление на каждый предмет отдельно.

При подаче заявления участник экзамена вносит в форму заявления достоверные сведения, в противном случае заявление конфликтной комиссией не рассматривается.

После заполнения формы Услуги заявление регистрируется на портале и передается в конфликтную комиссию Омской области.

Конфликтная комиссия проверяет данные заявления и сообщает о месте, дате и времени рассмотрения апелляции в комментарии к заявлению или отклоняет заявление с указанием причины.

Комментарий публикуется в личном кабинете участника вместе с изменением статуса заявления в течение суток с момента регистрации заявления на портале. Обработка заявления конфликтной комиссией проводится в рабочее время!

Для получения Услуги участнику ЕГЭ необходимо:

1. Зарегистрироваться или быть зарегистрированным пользователем портала Госуслуг и (или) регионального портала ГОСУСЛУГИ55.

2. Выбрать раздел «Образование», услугу «Подача заявлений на апелляцию о несогласии с выставленными баллами ЕГЭ».

3. Обязательно ознакомиться с Описанием услуги!

4. После нажатия кнопки «Получить услугу»:

Шаг 1. Заполнить заявление, указав в нем:

– код и наименование учебного предмета, на который подается апелляция;

– дату проведения экзамена – дату сдачи экзамена;

– образовательную организацию – код и наименование образовательной организации из уведомления участника ЕГЭ;

– пункт проведения экзамена – код и наименование образовательной организации на базе которой сдавался экзамен, из уведомления участника ЕГЭ;

 возможность присутствия при рассмотрении апелляции участника и (или) родителя (законного представителя).

Нажать кнопку «Далее».

Шаг 2. Указать или проверить:

– персональные данные (вид документа, серия, номер документа) – заполняются автоматически из цифрового профиля участника.

Нажать кнопку «Далее».

Шаг 3. Указать или проверить:

ФИО, контактный телефон.
Нажать кнопку «Далее».

Шаг 4. Проверить свои сводные данные и нажать кнопку «Все готово. Подать заявление».

Шаг 5. На заключительном этапе подачи заявления нажать кнопку «Завершить» или пройти по ссылке Информация о заказанных услугах.

5. В личном кабинете портала, разделе «Заявления» просмотреть информацию о предоставлении услуги (№ регистрации, Дата, Наименование, Статус).

После отправки заявления Статус будет установлен в состояние «Рассмотрение».

6. В течение суток с момента регистрации заявления на портале ГОСУСЛУГИ55 в личном кабинете, разделе «Заявления» следить за изменением Статуса:

– при изменении Статуса на «Предоставлено» пройти по ссылке наименования услуги и получить информацию в комментарии: о месте, дате и времени рассмотрения апелляции. Скачать приложение «Памятка о приеме и рассмотрении апелляции о несогласии с выставленными баллами»;

– при изменении Статуса на «Отказано» получить информацию об отклонении заявления с указанием причины.

Как получить электронную очередь для подачи апелляции непосредственно в конфликтную комиссию по ее месту работы?

В условиях сложившейся эпидемиологической ситуации и с целью организованного приема апелляций, исключая массовое скопление людей, конфликтная комиссия принимает апелляции очно в соответствии с определенной очерёдностью.

Участнику экзамена накануне посещения конфликтной комиссии необходимо на сайте <u>https://ege55.ru</u> зарезервировать дату и время своего прибытия, распечатать талон очереди.

Талон очереди позволяет подать апелляции на результат по нескольким экзаменам при условии, что даты подачи апелляций совпадают.

Участник ЕГЭ прибывает в конфликтную комиссию в указанное на талоне время. Далее, в соответствии с очередностью, предъявляет документ, удостоверяющий личность (с которым проходил регистрацию на ЕГЭ), и передаёт заранее заполненные бланки апелляции в 2-х экземплярах. Бланк апелляции можно скачать по ссылке <u>https://ege55.ru/wp-content/uploads/2020/07/APEL-2020.pdf</u>.

Конфликтная комиссия информирует участника ЕГЭ о дате, времени и месте рассмотрения апелляции.

Для получения электронной очереди участнику ЕГЭ необходимо:

1. Пройти по <u>http://ege55.ru/results/</u> на страницу сайта, где публикуются официальные дни объявления результатов и даты приема апелляций.

2. После того, как появятся даты подачи апелляций о несогласии с выставленными баллами по предмету, пройти по ссылке, размещенной рядом, на получение электронной очереди.

3. В появившемся окне ввести 12-тизначный Код участника (код из уведомления участника ЕГЭ), имя участника.

4. Далее выбрать дату посещения конфликтной комиссии.

5. В следующем окне выбрать время посещения конфликтной комиссии.

6. Далее в окне предоставляется Талон очереди. Необходимо ознакомиться с информацией в талоне, распечатать или сохранить его и подготовить документы (паспорт и заполненные бланки апелляции в 2-х экз.). Бланк апелляции можно скачать по ссылке <u>https://ege55.ru/wp-content/uploads/2020/07/APEL-2020.pdf</u>.

7. Прибыть с документами по указанному в талоне адресу и времени без опоздания.

8. При себе иметь средства индивидуальной защиты (медицинская маска, перчатки).